## Innsjekking online for Holland America Line

Når du skal sjekke inn hos Holland America Line, kan du gå inn via denne linken: https://www.hollandamerica.com/en\_US/log-in/sso-log-in.html?login=olci

1. Hvis du har seilt med rederiet tidligere og har opprettet en konto, kan du klikke på Log In, under Log In With My Account.

Hvis det er første gang du reiser med Holland America Line, eller hvis du ikke har en konto hos rederiet fra før, kan du logge inn med bestillingsnummeret ditt under **Log In With Booking Number** – *som vist nedenfor*.

Bestillingsnummeret ditt finner du under "Rederiets ref." i bekreftelsen fra MyCruise.

| Holland America Line<br>SAVOR HE, JOURNEY                                                                    | PLAN A CRUISE                            |    | ♥ 0 Q Search<br>THE EXPERIE                       | FAQ                      | (; 00800 - 1873 1873<br>CRUISE DEALS | 5 🚊 Log In   Register ▼<br>ALREADY BOOKED |
|----------------------------------------------------------------------------------------------------|------------------------------------------|----|---------------------------------------------------|--------------------------|--------------------------------------|-------------------------------------------|
| Log In With My Acc<br>Don't have an account? <u>Sign UR</u> and c<br>All fields are required unless noted as | COUNT<br>reate one today.<br>s optional. |    | Log In W<br>All fields required<br>BOOKING NUMBEI | ith B<br>d unless n<br>R | ooking Nun                           | nber                                      |
| MARINER ID OR EMAIL ADDRESS                                                                                  | @<br>& SHOV                              | v  | ABCDEF<br>FIRST NAME<br>Helle                     |                          | đ                                    |                                           |
| Forgot Password                                                                                              |                                          | Or | LAST NAME<br>Hansen<br>SELECT AN OPTION           | N                        |                                      |                                           |
| LOG IN<br>Looking to purchase a gift for friends<br>a Guest                                                  | or family? <u>Buy a Gift fo</u> r        |    | What Is The Nar<br>SHIP NAME<br>Rotterdam         | me Of The                | e Ship For Your Cruise?              | · · ·                                     |
|                                                                                                    |                                          |    | LOG IN                                            |                          |                                      |                                           |

2. Når du har logget inn, ser du startsiden – som vist nedenfor.

Her huker du av for **All Guests** og klikker deretter på **Continue** for å komme videre til innsjekking online.

|                                              | BOOKING NUMBER       | STATEROOM TYPE                                                                                  |
|----------------------------------------------|----------------------|-------------------------------------------------------------------------------------------------|
| Wednesday<br>Sep 6 Sunday Sep 17 Suite       |                      | VB<br>STATEROOM NUMBER                                                                          |
| STEPS TO PREPARE FOR YO                      | JR CRUISE            | IMPORTANT                                                                                       |
| Read and Accept Required Documental          | 91                   | INFORMATION ABOUT<br>YOUR CRUISE                                                                |
| A Required Documentation: Incomplete         | <u>Continue &gt;</u> |                                                                                                 |
| Check In For Your Cruisa                     |                      | <ul> <li>The following links will help you<br/>prepare for your cruise<br/>vacation.</li> </ul> |
|                                              |                      | Know Before You Go<br>Alaska Land & Sea Journey Tra                                             |
|                                              |                      |                                                                                                 |
|                                              |                      |                                                                                                 |
| <ol><li>Complete Health Assessment</li></ol> |                      |                                                                                                 |

**3.** Deretter må du først besvare spørsmål angående vaksinestatus. Når dette er utfylt, må du klikke på **Accept**.

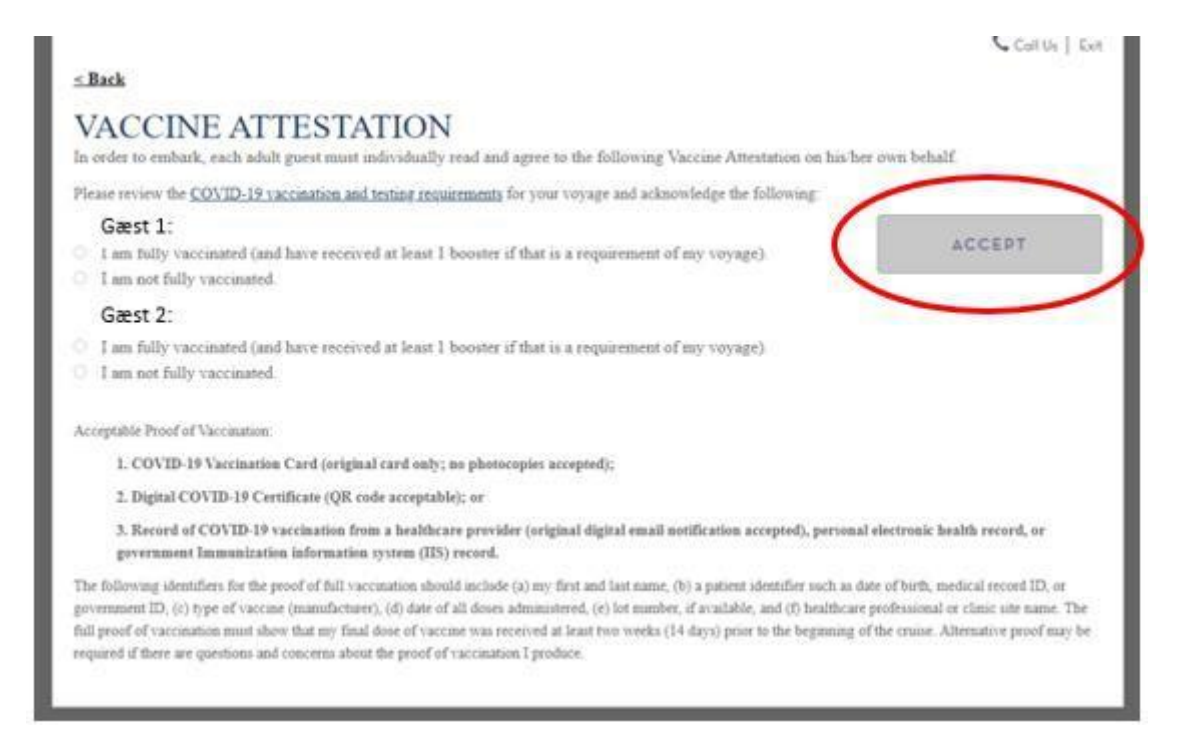

**4.** Neste trinn er å lese og akseptere Holland America Lines vilkår og betingelser. Du må også klikke på **Accept** når du har svart for alle reisende.

 Når du har fylt ut de generelle opplysningene, blir du sendt videre til innsjekking online. Alt må fylles ut individuelt for hver reisende.

## Hvis du har Æ, Ø eller Å i navnet ditt, må disse skrives på følgende måte:

- Æ=AE
- Ø=OE
- Å=AA

Du må fylle ut alle feltene under innsjekking online.

## Husk å ha følgende klart:

- Personlig informasjon navn, fødselsdato, adresse m.m.
- Passinformasjon passnummer, utstedelsesland og dato, samt utløpsdato.
- Navn og telefonnummer til en nødkontakt for eksempel til et familiemedlem eller en nabo.
  - Vær oppmerksom på at denne person ikke må være med på reisen.

| ease fill out all information bel | aw and click the "Save and Continue | " button at the bottom of the page. |                                                                    |
|-----------------------------------|-------------------------------------|-------------------------------------|--------------------------------------------------------------------|
| ,<br>,                            | (Complete)                          |                                     |                                                                    |
| Mariner ID                        | 0                                   |                                     |                                                                    |
| Gender                            | FEMALE                              |                                     | Europe                                                             |
| Birthdote *                       | On File                             |                                     | and we know this land -<br>from its sophisticated                  |
| Middle Nome                       | Change                              |                                     | copitals to its remote<br>gems. With Holland<br>America Line, your |
| Citizenship *                     |                                     | •                                   | experience of Europe<br>won't be just seen, but                    |
| Country of Residence *            | Denmark                             | +                                   | felt.                                                              |
| HOME ADDRESS                      |                                     |                                     |                                                                    |
| Country                           | Denmark                             | -                                   |                                                                    |
| Address *                         |                                     | ۵                                   |                                                                    |
| Address 2                         | Optional                            |                                     |                                                                    |
|                                   |                                     |                                     |                                                                    |
| City*                             |                                     |                                     |                                                                    |

6. Hvis det er under 14 dager til avreise, må du deretter fylle ut Complete Health Assessment – som vist nedenfor.

| Wednesday Sunda<br>Sep 6 Darmark Sep 1            | ING<br>7 Civitavecchia<br>7 (Rome), Italy | BOOKING NUMBER | STATEROOM NUMBE                                                                                                    |
|---------------------------------------------------|-------------------------------------------|----------------|----------------------------------------------------------------------------------------------------|
| STEPS TO PREPARE F<br>Read and Accept Required Do | OR YOUR CR                                | UISE           | IMPORTANT<br>INFORMATION ABOU                                                                                                    |
| 2. Check In For Your Cruise                       | completed For All Gue                     | ests           | The following links will help y<br>prepare for your cruise<br>vocation.<br><u>Know Befare You Ga</u><br><u>Alaska Land &amp; Sea Journey T</u> |
| CONTINUE                                          | nt                                        |                |                                                                                                    |
| -                                                 |                                           |                |                                                                                                    |

**7.** Når alt er korrekt utfylt, vil det vises en hake ved hver fane. Først når dette er gjort, kan du trykke på **DOCS** og skrive ut billettene dine.

Dette gjør du ved at huke av ved **Boarding Pass** og **Luggage Tags** og deretter skrive e-posten som du ønsker å motta billettene på. Når du har skrevet inn en e-post og trykket **Send**, vil du motta dokumentene dine etter et par minutter – dette må gjøres for alle reisende individuelt.

| UMMARY AND BOARD                                | ING PASS                                                                    | E                                      | nhance your trip |
|-------------------------------------------------|-----------------------------------------------------------------------------|----------------------------------------|------------------|
| Health Assessment                               | Available On Se                                                             | ptember 3rd 2023                       | Ant Se           |
| Download the HAL Navigator Ap                   | >                                                                           |                                        | Con De           |
| GÆST 1                                          |                                                                             |                                        | Excursions       |
| PRINT<br>LUGGAGE TAOS                           | I my documents to: View low<br>View Sof<br>View Sof<br>View Sof             | entert Vias Notice<br>etv information  |                  |
| GÆST 2                                          | to each section icon and complete any section                               | ons with the red triangle              | C.               |
| PRINT<br>EDARDHUS RASS<br>PRINT<br>LUDGAGE TAOS | I my documents to: <u>View Inv</u><br>View 3cd<br>projng Poze<br>googe Toge | estiant Vien Notice<br>etv information | Dreg             |

Vi håper dette var til hjelp. Hvis du fortsatt har spørsmål, kan du ringe oss på tlf. +47 2396 0924

Vi ønsker deg et fantastisk cruise! 😊